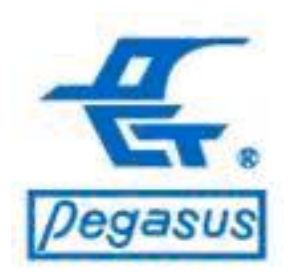

鵬驥實業有限公司

Copyright ©Pongee Industries Co., Ltd.

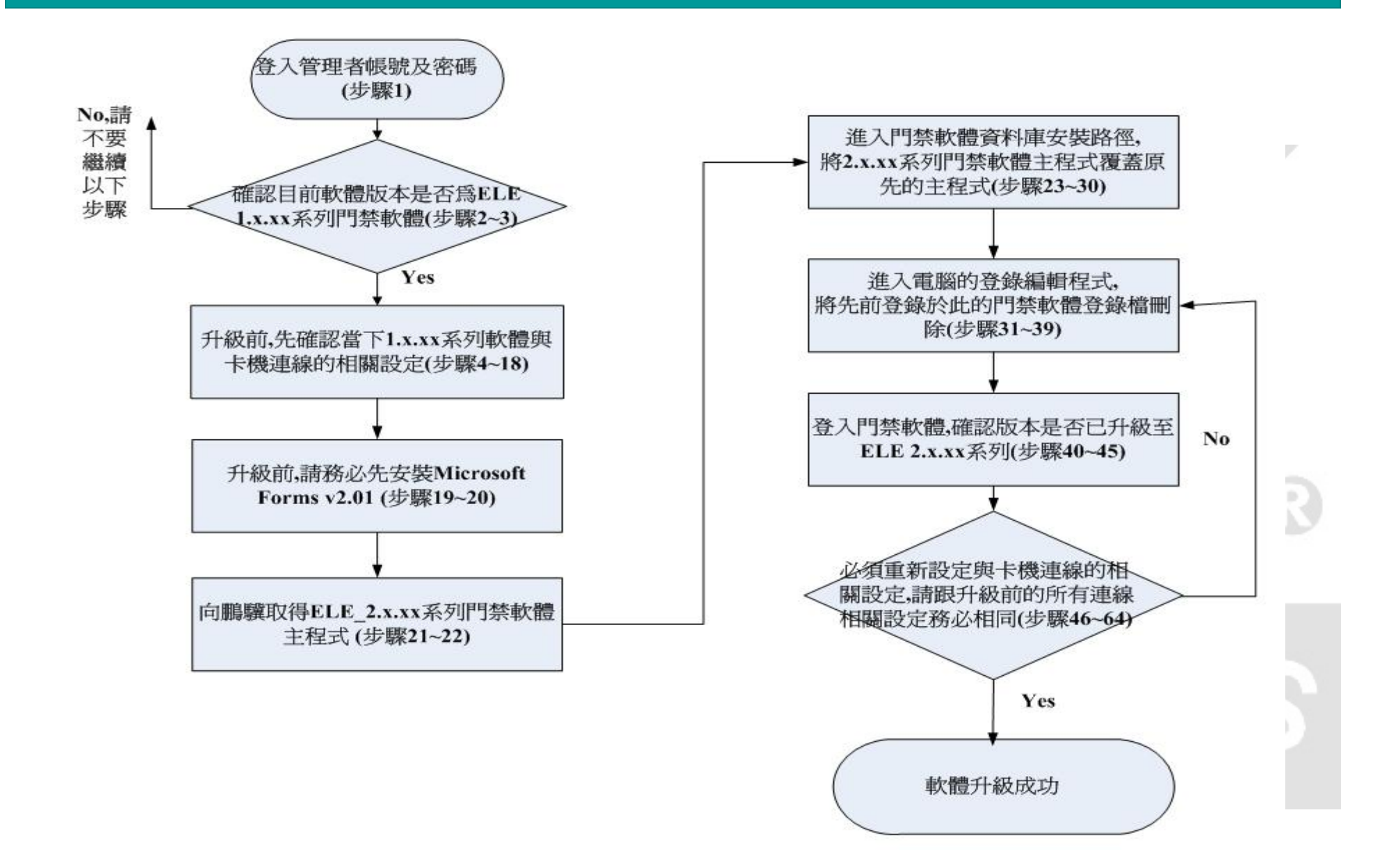

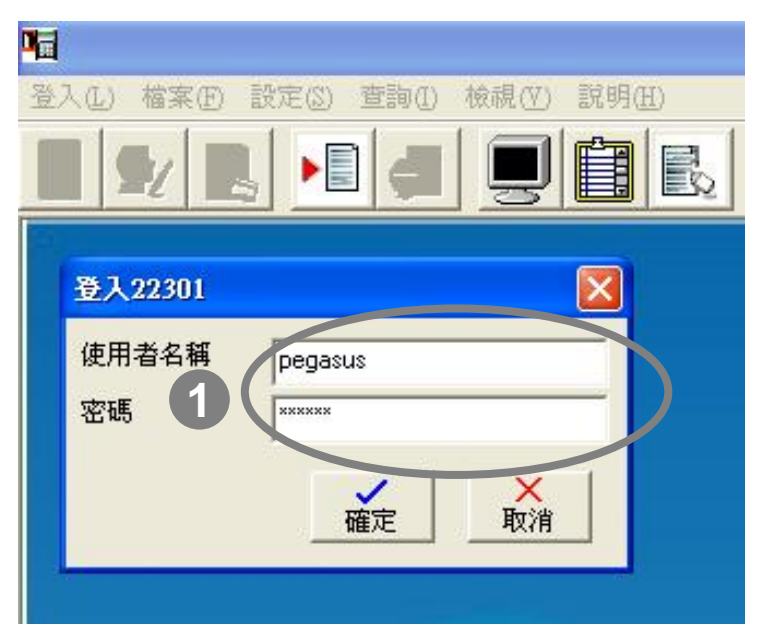

範例說明:

線

ELE系列門禁軟體為現階段鵬驥最新的門禁軟體, 現已更新至2.x.xx系列,新增的功能有(1)新增支援 PFP/PP-3702系列卡機(2)新增指紋設定(3)新增卡 鐘報時(4)新增E-MAIL告知異常功能 如果使用者現在使用ELE門禁軟體1.x.xx系列,而 有需要剛剛列舉新增之功能進而有升級2.x.xx系列 需要時,以下將提供正確之升級方法,才能確保在 軟體升級過程中資料庫得以健全,且卡機能正常連

操作說明:登入管理者帳號及密碼

 請先用管理員帳號登入門禁軟體 帳號:pegasus 密碼:pongee

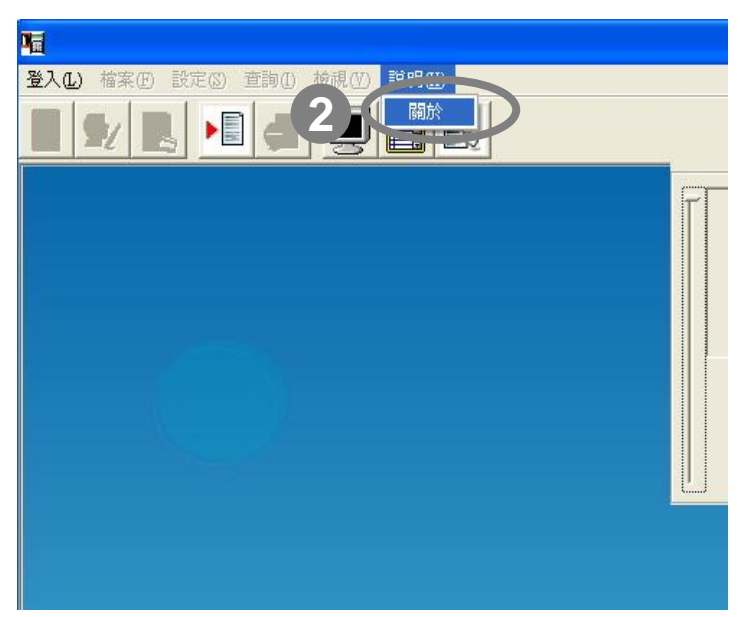

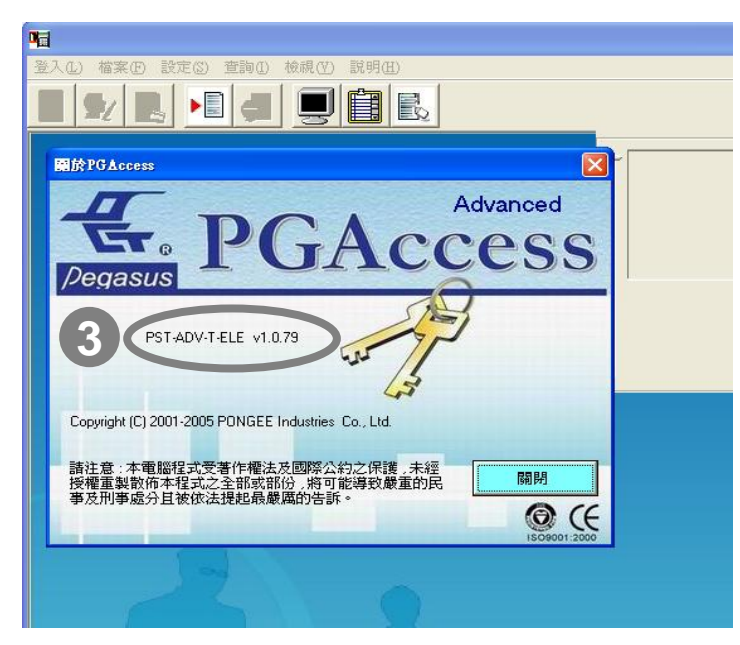

操作說明:確認目前門禁軟體版本是否為ELE 1.x. XX系列門禁軟體(如果為否,請不要依下列步驟升級 以免造成日後軟體使用異常)

2:點選功能選單「說明(H)」並出現下拉視窗, 點選「關於」(如左上圖所示)

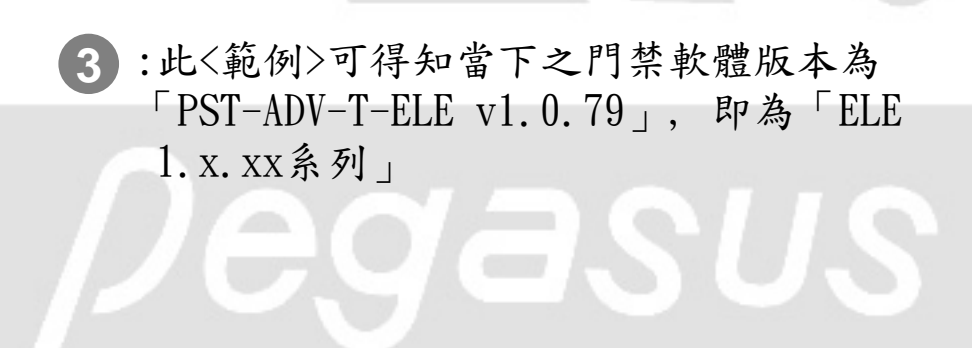

| 案 E 編輯 E 檢視 (V) 我的最愛 (A) 說明 (H) |     |       |        |
|---------------------------------|-----|-------|--------|
| 😥 🧰 NVIDIA Corporation          | ▲ 名 | 稱     | 類型     |
| 🗊 🧰 ODBC                        | ab  | (預設値) | REG SZ |
| 🗊 🧰 ORL                         |     |       |        |
| 😥 🧰 PDFCreator                  |     |       |        |
| 😥 🧰 Policies                    |     |       |        |
| 😥 🧰 PortableAppC-RegistryBackup |     |       |        |
| 🗊 🧰 proDAD                      |     |       |        |
| 🗊 🧰 RICOH                       |     |       |        |
| 🗊 🧰 Skype                       |     |       |        |
| 😥 🧰 Symantec                    |     |       |        |
| 😥 🧰 TeamViewer                  |     |       |        |
| 😥 🧰 Thunder Network             |     |       |        |
| 😥 🧰 Tracker Software            |     |       |        |
| 🗊 🧰 Ulead                       |     |       |        |
| 🕀 🧰 💷 Wasai a ystems            |     |       |        |
| VB and VBA Program Settings     |     |       |        |
| 🕀 🧰 ELE                         |     |       |        |
| 🛛 😧 🖻 PGACS                     |     |       |        |
| 🛨 🗋 🔁 PG-Multi                  |     |       |        |
| 😑 🧰 Pongee                      |     |       |        |
| 📄 Startup                       |     |       |        |
| 🗉 🦲 WinRAK                      | _   |       |        |
| 🦳 🛄 WinRAR SFX                  |     |       |        |
| 🚽 🧰 UNICODE Program Groups      |     |       |        |

| <b>1</b> |                                                                                                    |                                |    |
|----------|----------------------------------------------------------------------------------------------------|--------------------------------|----|
|          | <ul> <li>檔案(P) 設定(S) 查詢(L) 林</li> <li>啓始設定</li> <li>另存門祭記錄</li> <li>另存考勤記錄</li> <li>自訂文字檔格式</li> <li>手動轉存文字檔</li> <li>自動校時</li> <li>自動接收資料工作排程</li> <li>資料庫連結設定</li> <li>資料庫維護</li> <li>變更背景圖形</li> <li>使用者變更</li> </ul> | ģ視(Y) 説明(H)<br>■ ■ ■ ■ ■<br>姓名 | 月名 |
|          | 結束                                                                                                    |                                |    |

操作說明:在要升級ELE門禁軟體成2.x.xx系列之前, 請先確認當下1.x.xx系列門禁軟體與卡機連線的相關 設定,依序為「啟始設定」、「連線設定」與「卡機 設定」

4:因為門禁軟體需要將卡機的連線相關設定登錄在電腦中,也就是說,一旦要升級軟體,勢必會將原先登錄在電腦中的連線相關設定做清除,故升級軟體前必須先確認目前電腦所做的連線相關設定(如左上圖所示,此為Windows XP登錄編輯程式-「regedit」記載門禁軟體登錄檔位置)

5:點選功能選單「檔案(F)」並出現下拉視窗, 點選「啟始設定」(如左下圖所示)

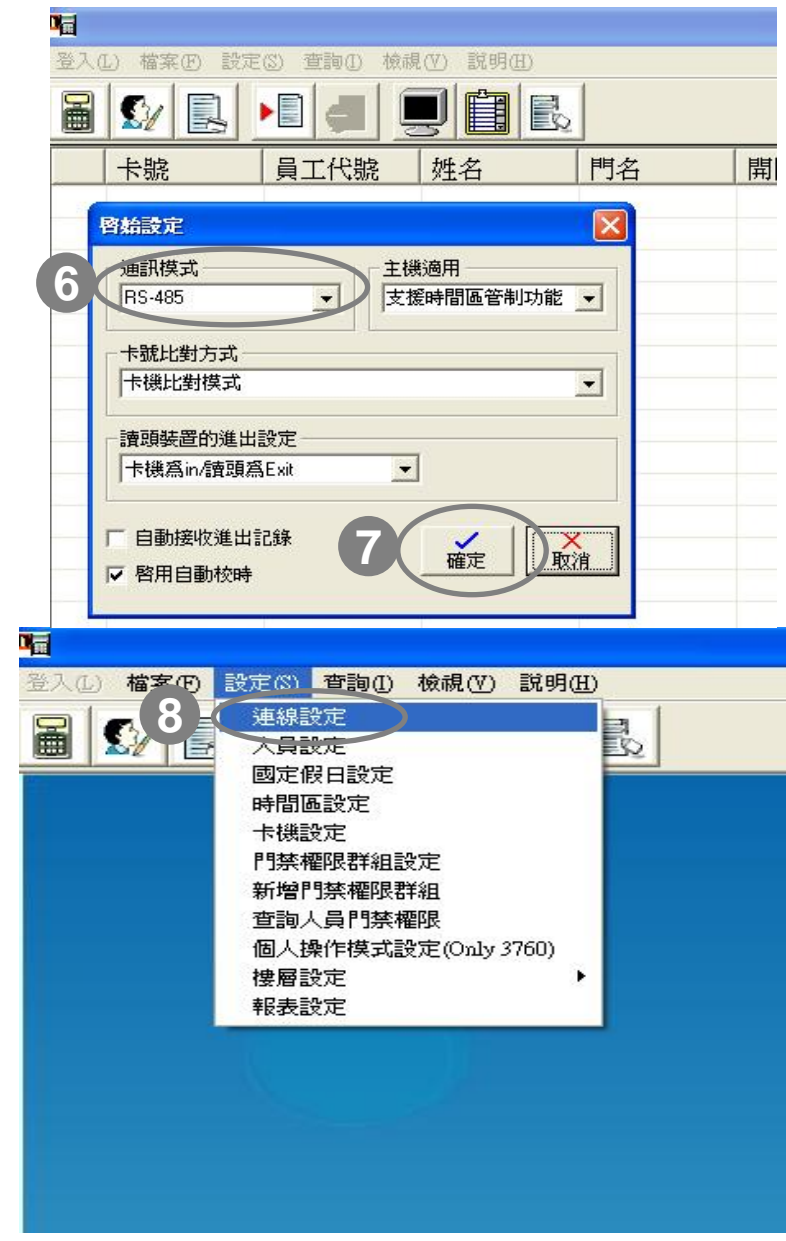

操作說明:在要升級ELE門禁軟體成2.x.xx系列之前, 請先確認當下1.x.xx系列門禁軟體與卡機連線的相 關設定,依序為「啟始設定」、「連線設定」與 「卡機設定」

6:請注意目前在「通訊模式」的設定(如左 上圖所示)

7:完成後請按「確定」

8:點選功能選單「設定(S)」並出現下拉視 窗,點選「連線設定」(如左下圖所示)

#### FAQ:軟體版本升級操作說明 版本:ELE門禁軟體 v1.x.x.x系列升至v2.x.x系列 操作說明:在要升級ELE門禁軟體成2.x.xx系列之 連線設定 前,請先確認當下1.X.XX系列門禁軟體與卡機連 選擇連線方式 本機 -線的相關設定,依序為「啟始設定」、「連線設 TCP/IP Comport 定」與「卡機設定」 通訊埠: COM1 ▼ 速率 9600 -9:如果您在軟體目前的「選擇連線方式」 」為「本機」,請確認當下Com port連 接埠的號碼與速率(Baud Rate)(如左上 圖所示) 10:完成後請按「關閉」 10關閉 登入(L) 檔案(F) 設定(S) 查詢(I) 檢視(V) 説明(B 11:如果您在軟體目前的「選擇連線方式」 連線設定 」為「TCP/IP」,請直接點選「全部連 選擇連線方式 TCP/IP -線」,軟體即自動偵測您「目前」所設 TCP/IP Comport 定之所有TCP/IP位址裝置(如左下圖所 IP位址: -編輯IP位址 示),請將TCP/IP位址紀錄起來 192.168.1.150連線中 192.168.1.150連線成功 全部連線 連線 12:完成後請按「關閉」 連線結束 12 關閉

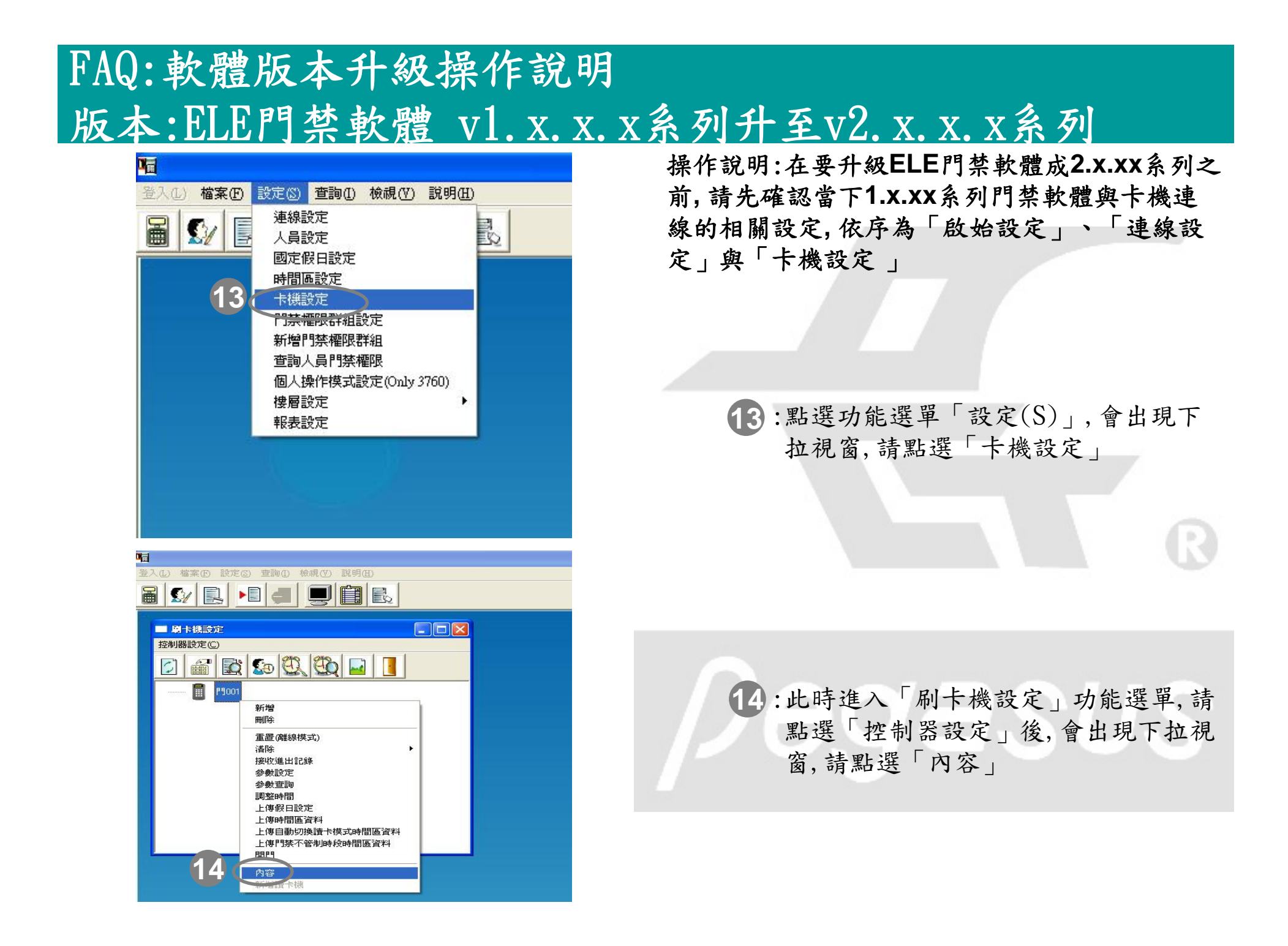

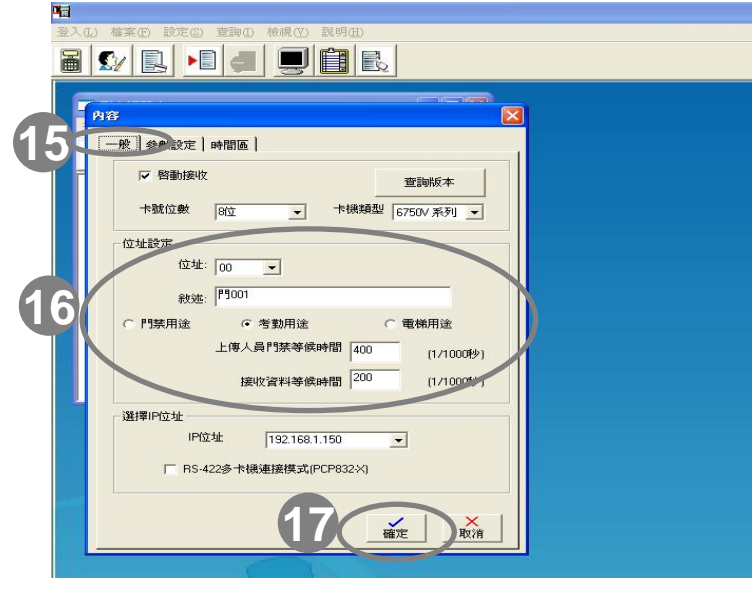

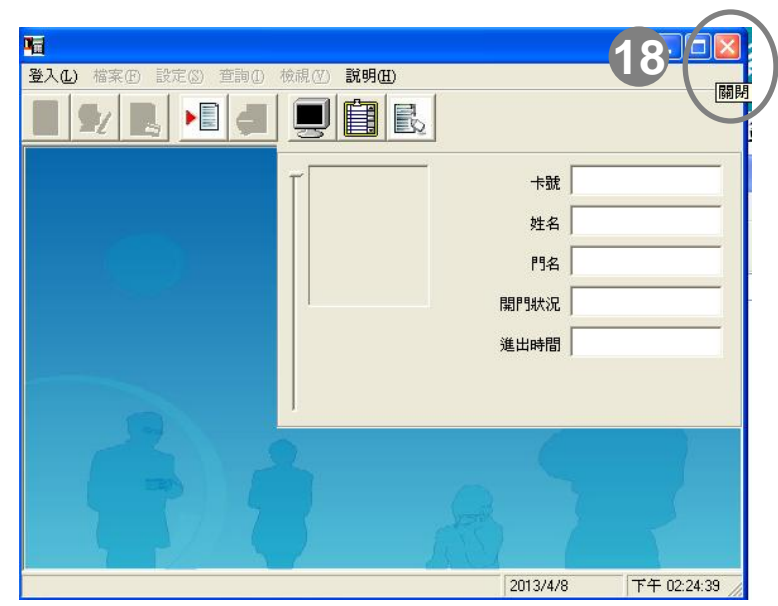

操作說明:在要升級ELE門禁軟體成2.x.xx系列之前, 請先確認當下1.x.xx系列門禁軟體與卡機連線的相關 設定,依序為「啟始設定」、「連線設定」與「卡機 設定」

- 15:請點選「一般」頁籤,系統會自動切換該 視窗所對應設定
- 16:請務必紀錄灰框中在您軟體目前在卡機的 所有設定(此圖中的設定僅供參考)

17:最後請按「確定」鍵完成。

18:在確認步驟四~步驟十七連線相關設定後, 請將門禁軟體關閉

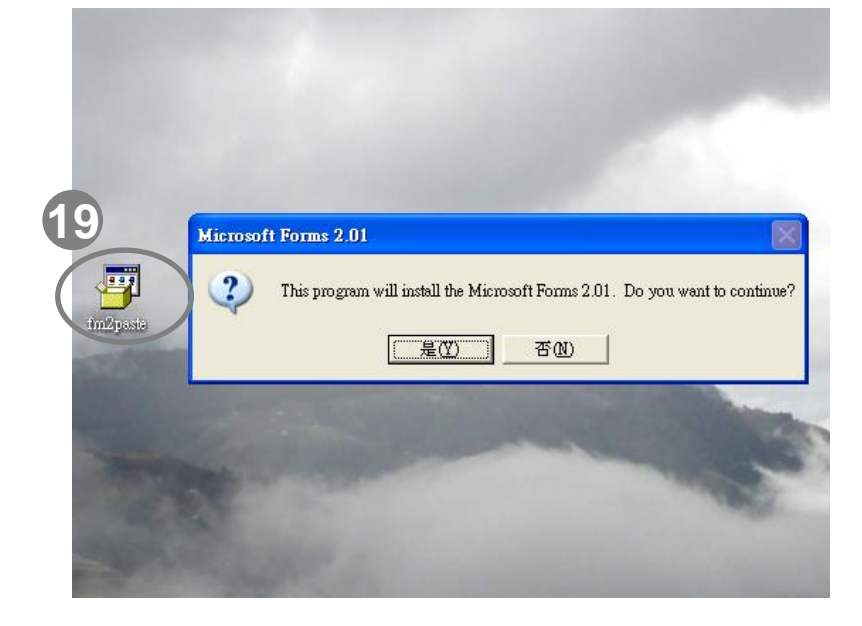

操作說明:在要開始升級ELE門禁軟體成2.x.xx系列時,請務必先安裝Microsoft Forms v2.01

19:請務必安裝Microsoft Forms v2.01

\*註:此檔案又名FM20 或fm2past.exe, 可透過網路搜尋下載取得

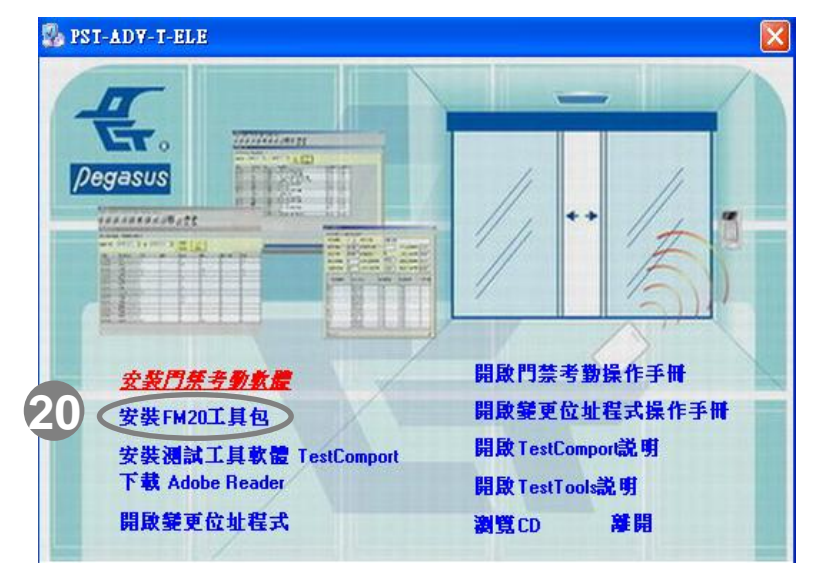

20:或者在ELE門禁軟體2.x.xx系列光碟片 點選「安裝FM20工具包」做安裝

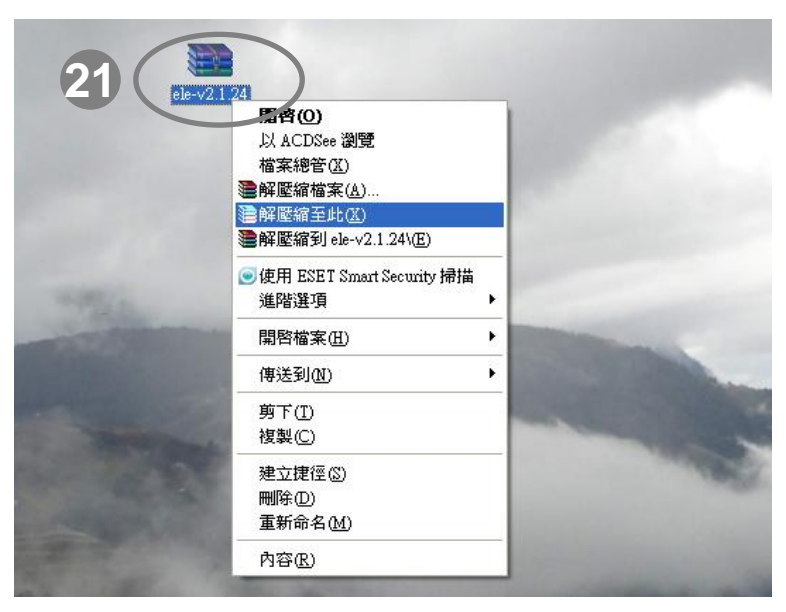

alaso21.24 開啓(0) 執行身分(A).. 🥌 使用 ESET Smart Security 掃描 進階潠項 ■加到壓縮檔(A)… ●加到 "Acs.rar"(T) ■壓縮並發郵件. ■壓縮成 "Acs.rar" 並發郵件 固定至 [開始] 功能表① 傳送到(N) 剪下(I) 複製(C) 建立捷徑(S) 删除(D) 重新命名(M) 内容(R)

操作說明:向鵬驥取得ELE 2.x.xx系列門禁軟體 主程式

> 21:向鵬驥(可透過業務提供下載點或者 e-mail提供)取得ELE 2.x.xx系列門 禁軟體主程式壓縮檔(此範例提供 ele-v2.1.24.rar,為ELE v2.1.24 版本主程式),請使用解壓縮軟體進 行解壓縮

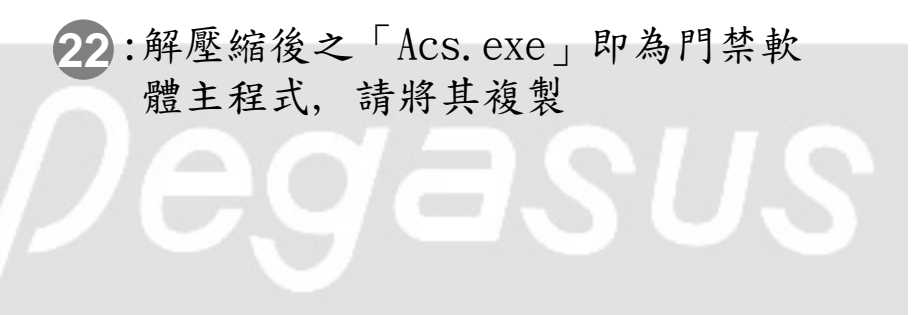

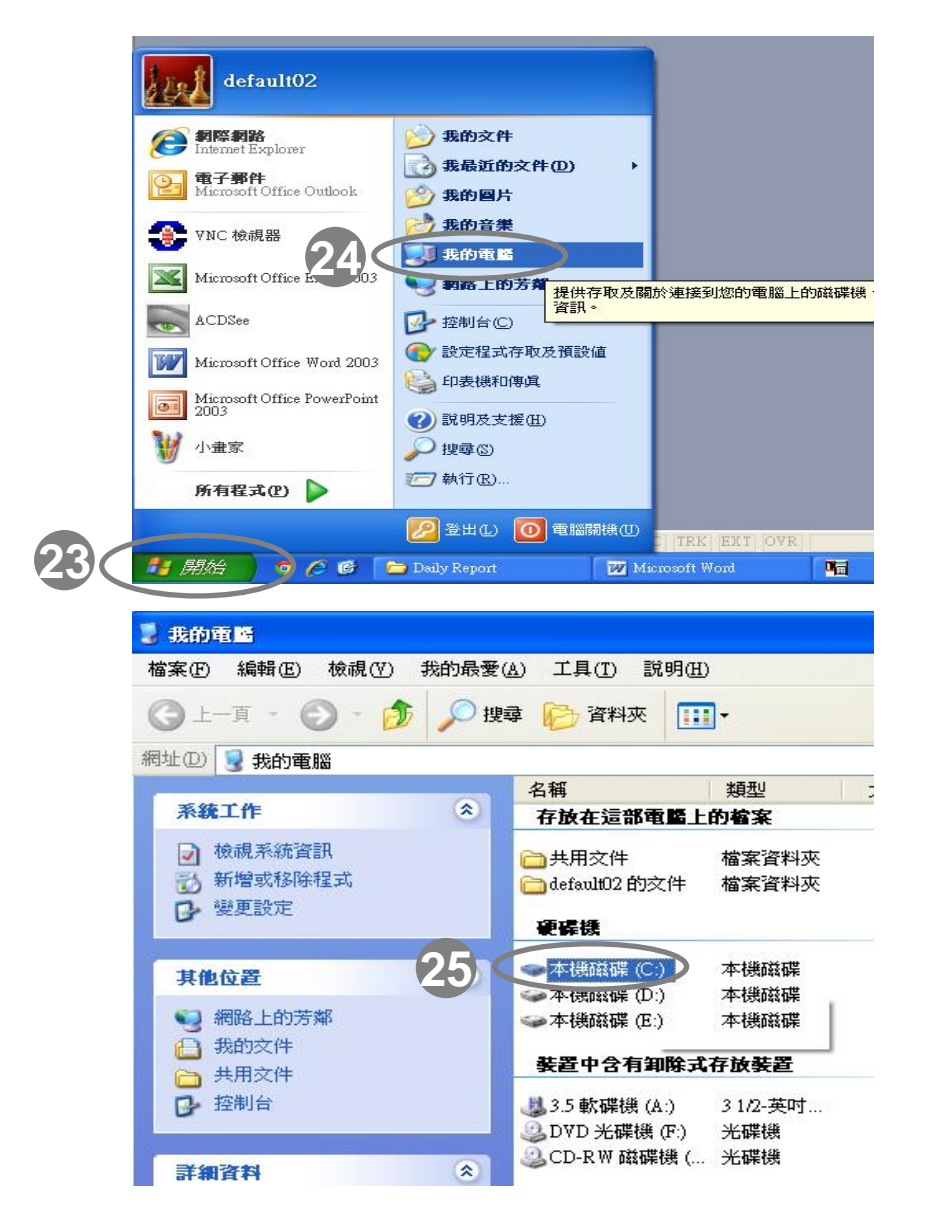

操作說明:進入門禁軟體資料庫安裝路徑,將複 製的2.x.xx系列門禁軟體主程式覆蓋原先在安裝 路徑中ELE 1.x.xx系列的門禁軟體主程式

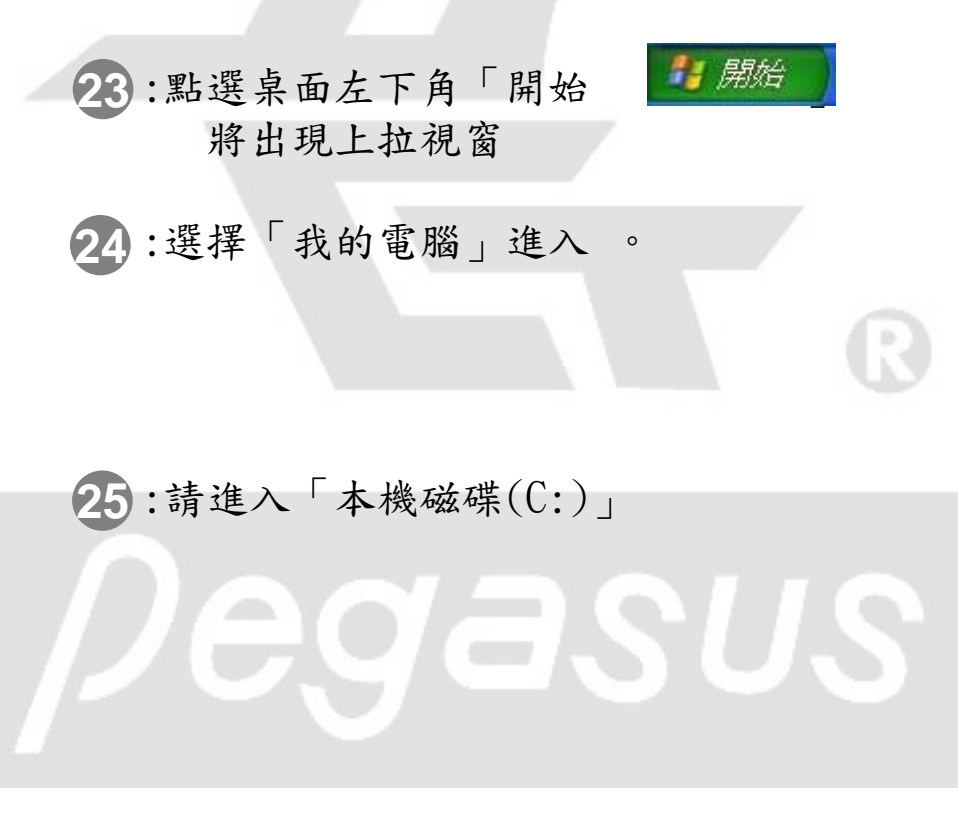

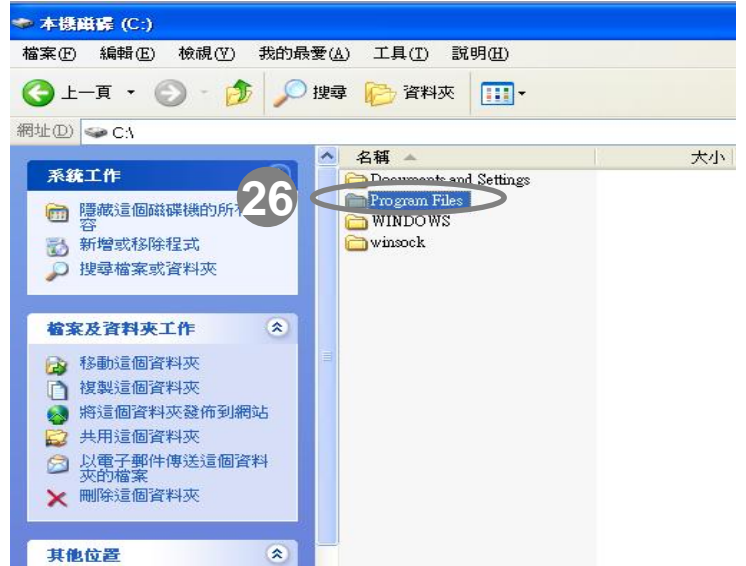

| 😂 Program Files                                                                                                    |                                                                                                    |
|----------------------------------------------------------------------------------------------------|----------------------------------------------------------------------------------------------------|
| 檔案(F) 編輯(E) 檢視(V) 我的最愛                                                                                                    | (A) 工具(I) 説明(H)                                                                                                    |
| 🔇 1                                                                                                    | 韓 🕞 資料夾 🎹 -                                                                                                    |
| 網址 (D) 🛅 C:\Program Files                                                                                                    |                                                                                                    |
| <ul> <li>系统工作</li> <li>중</li> <li>○</li> <li>○<!--</th--><th>▲ 名稱 ●<br/>→ xerox<br/>→ WinRAR<br/>→ Windows NT<br/>→ Windows Media Player<br/>→ Tracker Software<br/>→ Reference Assemblies</th></li></ul> | ▲ 名稱 ●<br>→ xerox<br>→ WinRAR<br>→ Windows NT<br>→ Windows Media Player<br>→ Tracker Software<br>→ Reference Assemblies                     |
| <ul> <li>檔案及資料夾工作</li> <li>● 將這個資料夾重新命2000</li> <li>移動這個資料夾</li> <li>● 複製這個資料夾</li> <li>● 複製這個資料夾</li> <li>● 將這個資料夾發佈到網站</li> <li>● 共用這個資料夾</li> <li>○ 以電子郵件傳送這個資料</li> <li>&gt;&gt; 以簡合郵件來</li> <li>&gt;&gt; W附会個資料夾</li> </ul>                                                                                                    | Realtek Sound Manager<br>Realtek AC97<br>Outlook Express<br>Outlook Express<br>NetMeeting<br>Nero<br>MSN Gaming Zone<br>MSECache<br>MSBuild |
|                                                                                                    | C Microsoft.NET                                                                                                    |

操作說明:進入門禁軟體資料庫安裝路徑,將 複製的2.x.xx系列門禁軟體主程式覆蓋原先在 安裝路徑中ELE 1.x.xx系列的門禁軟體主程式

26:請進入「Program Files」資料夾

**27**:請進入「Pongee」資料夾

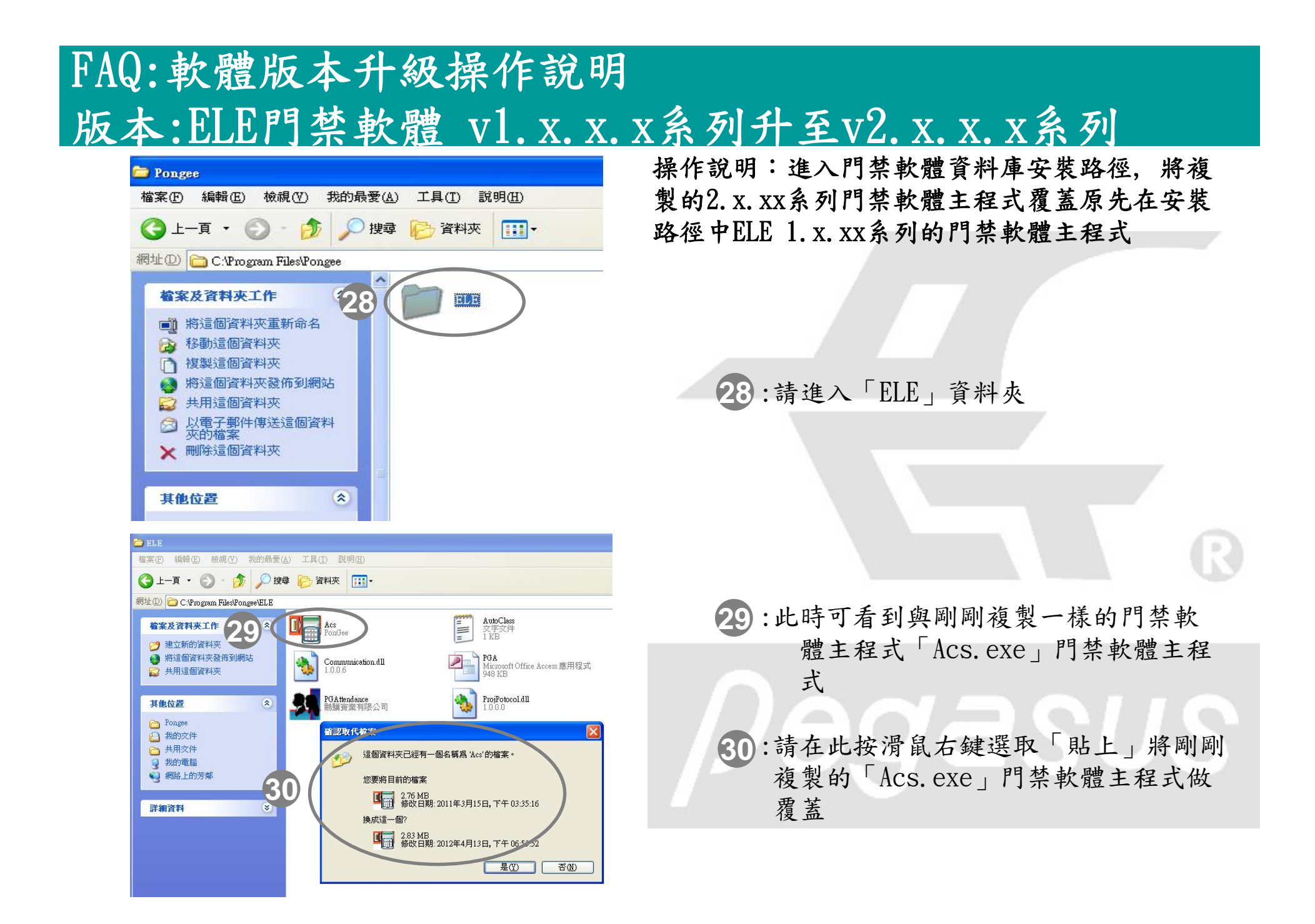

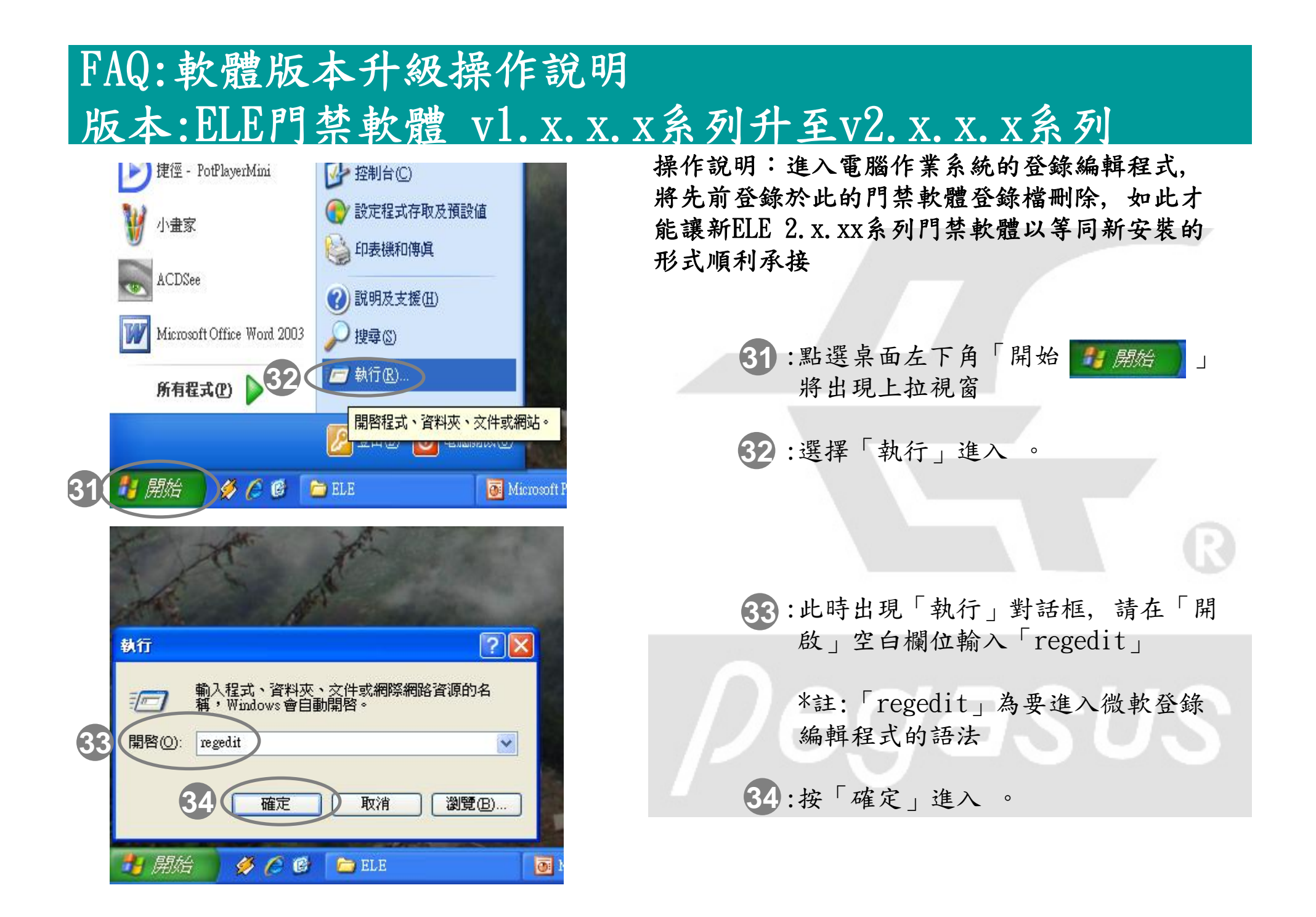

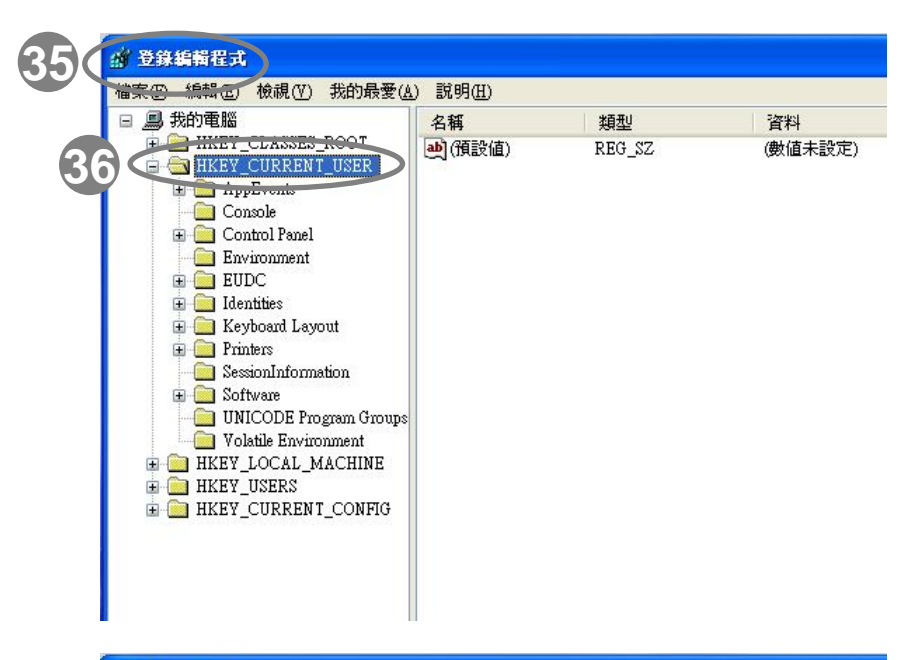

操作說明:進入電腦作業系統的登錄編輯程式, 將先前登錄於此的門禁軟體登錄檔刪除,如此才 能讓新ELE 2.x.xx系列門禁軟體以等同新安裝的 形式順利承接

- 35:此時即進入您電腦作業系統中的「登錄編輯程式」
- 36:請選擇下拉「HKEY\_CURRENT\_USER」 資料夾。

37:請選擇下拉「HKEY\_CURRENT\_USER」

下拉。

資料夾當中的「Software」資料夾再

| □ □ 九的電腦                                                                                                    | ▲ 名稱           | 類型     | 資料      |
|----------------------------------------------------------------------------------------------------|----------------|--------|---------|
| HKEY_CLASSES_ROOT     HKEY_CURRENT_USER     Console     Control Panel     Environment     EUDC     Identities     Keyboard Layout     Printers     SessionInformation     Software     ACD Systems     Alcohol Soft     Audio Explosion     Classes     Corel     Cyberlink     Daum | <b>通</b> (預設值) | REG_SZ | (數値未設定) |

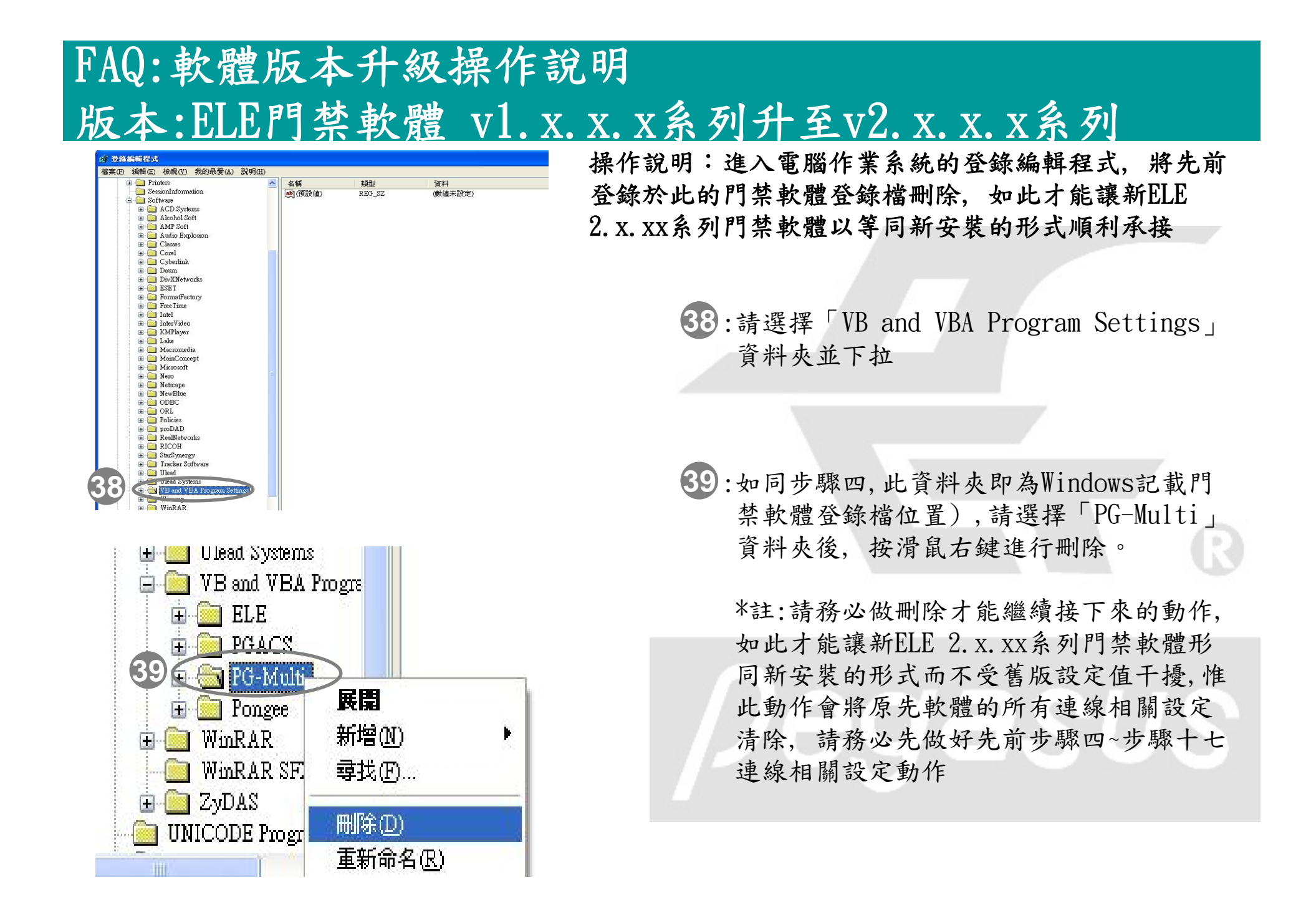

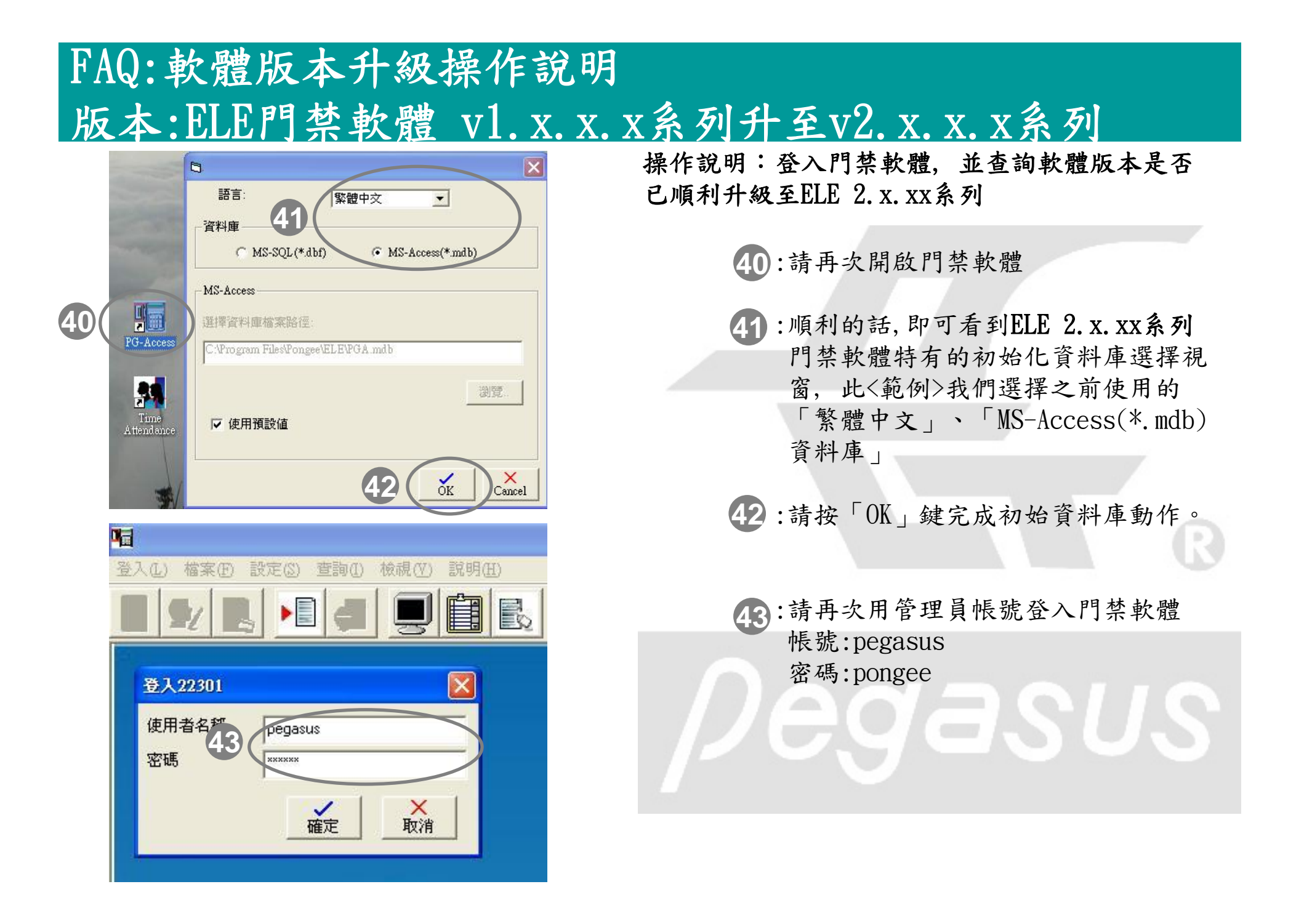

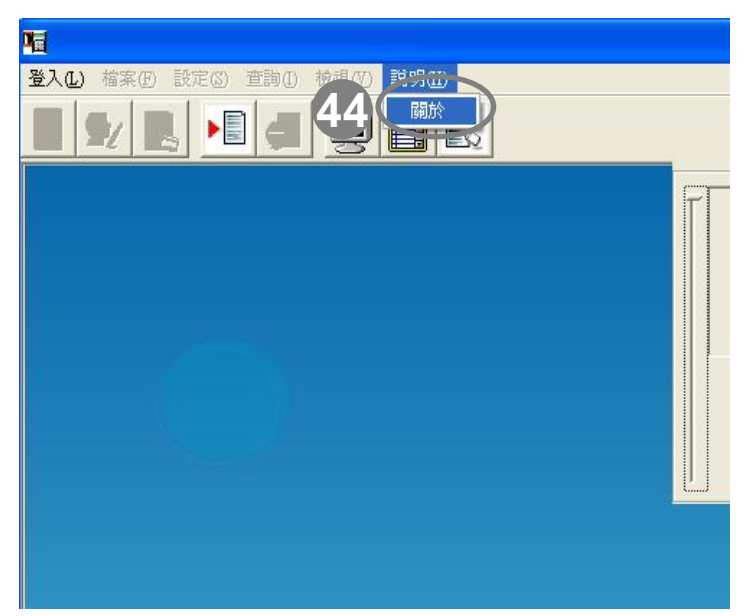

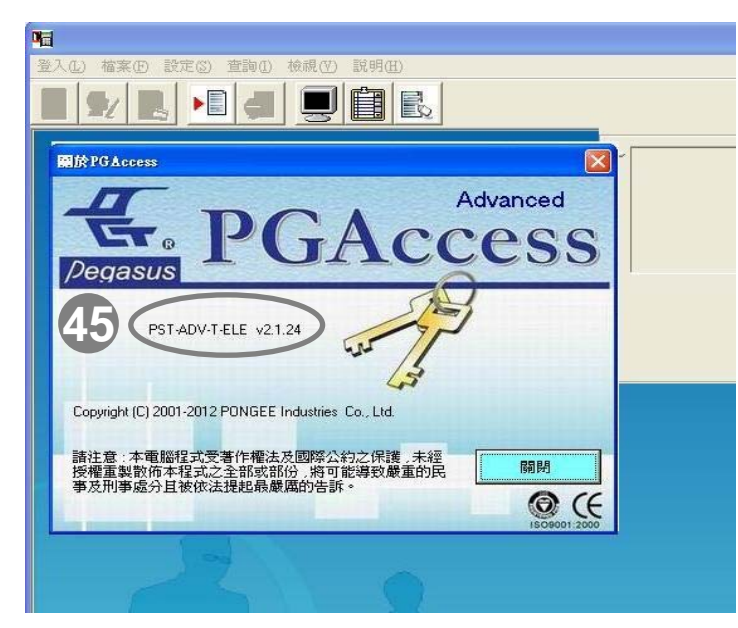

操作說明:登入門禁軟體,並查詢軟體版本是否已 順利升級至ELE 2.x.xx系列

44:點選功能選單「說明(Ⅱ)」並出現下拉
視窗,點選「關於」(如左上圖所示)

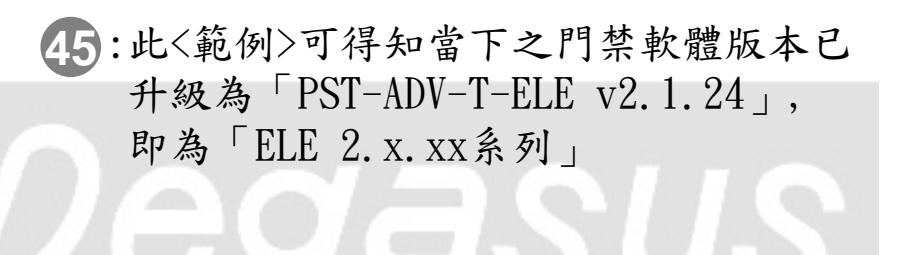

| 46 | 備末① 設定③ 査詢①<br>啓始設定<br>另存門禁記錄<br>日本本料和約                                |    |    |
|----|------------------------------------------------------------------------|----|----|
| -  | 另仔考到記錄<br>自訂文字檔格式<br>手動轉存文字檔<br>自動校時<br>自動接收資料工作排程<br>資料庫連結設定<br>資料庫維護 | 姓名 | 門名 |
|    | 變更背景圖形<br>使用者變更                                                        | -  |    |
|    | 結束                                                                     |    |    |

操作說明:在升級ELE門禁軟體成2.x.xx系列之後,請 必須重新設定與卡機連線的相關設定,依序為「啟始 設定」、「連線設定」與「卡機設定」,請跟升級前 的所有連線相關設定務必相同

> 46:請點選功能選單「檔案(F)」並出現下拉 視窗,點選「啟始設定」(如左上圖所示)

| 登入( | 登入(L) 檔案(F) 設定(3) 查詢(D) 檢視(V) 說明(L)                                                                                                    |                        |                |    |   |
|-----|----------------------------------------------------------------------------------------------------|------------------------|----------------|----|---|
|     | S1 🖳                                                                                                    |                        |                | R  |   |
|     | 卡號                                                                                                    | 員工代號                   | 姓名             | 門名 | 開 |
| 47  | <ul> <li> <b>留給設定</b> <ul> <li>通訊模式</li> <li>RS-485</li> <li> <li> <li>卡號比對方式                 <li>卡機比對技式                 </li> <li> </li> <li> </li> <li> </li> <li> </li> <li> </li> <li> </li> <li> </li> <li> </li> <li> </li> <li> </li> </li></li></li></ul> </li> <li> <ul> <li> </li> </ul> </li> <li> <ul> <li></li></ul></li></ul> | 主<br>支<br>注設定<br>為Exit | 機適用<br>援時間區管制口 |    |   |

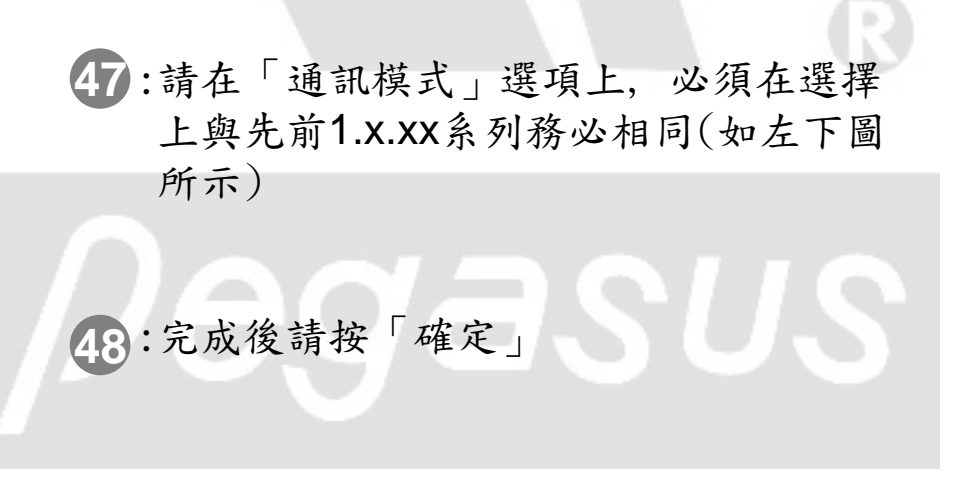

#### FAQ:如何將ELE門禁軟體從1系列升級至2系列(中文)。

| 登入(L) 檔案(F)   | 設定 🖄 _ 查詢(1) 檢視(V) 說明(H)                                                                                                    |
|---------------|----------------------------------------------------------------------------------------------------|
| <b>a 5 49</b> | <ul> <li>連線設定</li> <li>局定假日設定</li> <li>時間區設定</li> <li>卡機設定</li> <li>門禁權限群組設定</li> <li>新增門禁權限群組</li> <li>查詢人員門禁權限</li> <li>個人操作模式設定(Only 3760)</li> <li>樓層設定</li> <li>報表設定</li> </ul> |
| 連線設定          | 送<br>選擇連線方式<br>本機                                                                                                    |
| Comport       | ТСР/ІР                                                                                                    |
| 50 通訊埠: 「     | COM1 · 速率 9600 ·                                                                                                    |
|               |                                                                                                    |
|               | 51 國閉                                                                                                    |

操作說明:在升級ELE門禁軟體成2.x.xx系列之後, 請必須重新設定與卡機連線的相關設定,依序為 「啟始設定」、「連線設定」與「卡機設定」,請 跟升級前的所有連線相關設定務必相同

> 49:點選功能選單「設定(S)」並出現下拉 視窗,點選「連線設定」(如左上圖所 示)

50:如果您先前在軟體的「選擇連線方式」 為「本機」,請重新選擇Com port連接埠 的號碼與速率(Baud Rate)並請確認務必 與先前軟體所設定為相同(如左下圖所示)

**EX** 

51:完成後請按「關閉」

| FAQ:軟體版本升級操作說明 |                                                                                                    |                                                                                                    |  |  |
|----------------|----------------------------------------------------------------------------------------------------|----------------------------------------------------------------------------------------------------|--|--|
| 版              | 本:ELE門禁軟體 v1.x.;                                                                                                    | x. x系列升至v2. x. x. x系列                                                                                                    |  |  |
|                |                                                                                                    | 操作說明:在升級ELE門禁軟體成2.X.XX系列之後,<br>請必須重新設定與卡機連線的相關設定,依序為<br>「啟始設定」、「連線設定」與「卡機設定」,<br>請跟升級前的所有連線相關設定務必相同                                                           |  |  |
| 53             | ▲ 給設定     選擇連線方式   TCP/IP     Comport   TCP/IP     IP位址:   52     海鍋 #P位址     海鍋 #P位せ     新婚     IP位址:   192.168.1.150 | <ul> <li>52:如果先前在軟體的「選擇連線方式」為「TCP/IP」,請重新選擇「編輯IP位址」</li> <li>53:在此要重新新增欲連線之PC-T100<br/>實體IP位址,請確認務必與先前軟體<br/>所設定為相同(如左圖所示)</li> <li>54:按「確定」鍵儲存設定。</li> </ul> |  |  |
|                | DD位址<br>192.168.1.150<br>地區<br>54<br>確定<br>政消                                                                          | 55:完成後,請按「X」關閉                                                                                                    |  |  |

#### FAQ:軟體版本升級操作說明 版本:ELE門禁軟體 v1.x.x.x系列升至v2.x.x系列 操作說明:在升級ELE門禁軟體成2.x.xx系列之後, 登入① 檔案E 設定③ 查詢① 檢視(V) 説明(E) 請必須重新設定與卡機連線的相關設定,依序為 「啟始設定」、「連線設定」與「卡機設定」, 連線設定 請跟升級前的所有連線相關設定務必相同 選擇連線方式 TCP/IP -Comport TCP/IP 56:請直接點選「全部連線」,軟體即自 IP位址: -編輯IP位址 動偵測您所設定之所有TCP/IP位址 連線狀況 192.168.1.150連線中 192.168.1.150連線成功 56 全部連線 裝置(如左上圖所示),請確認是否連 連線 線成功 連線結束 57:完成後請按「關閉」 57 關閉 檔案(F) 設定(S) 查詢(I) 檢視(V) 說明(H) 連線設定 **a S** 人員設定 國定假日設定 時間區設定 58:點選功能選單「設定(S)」,會出現 58 卡機設定 的宗惟限群組設定 下拉視窗,請點選「卡機設定」 新增門禁權限群組 **查詢人員門禁權限** 個人操作模式設定(Only 3760) 捜層設定 報表設定

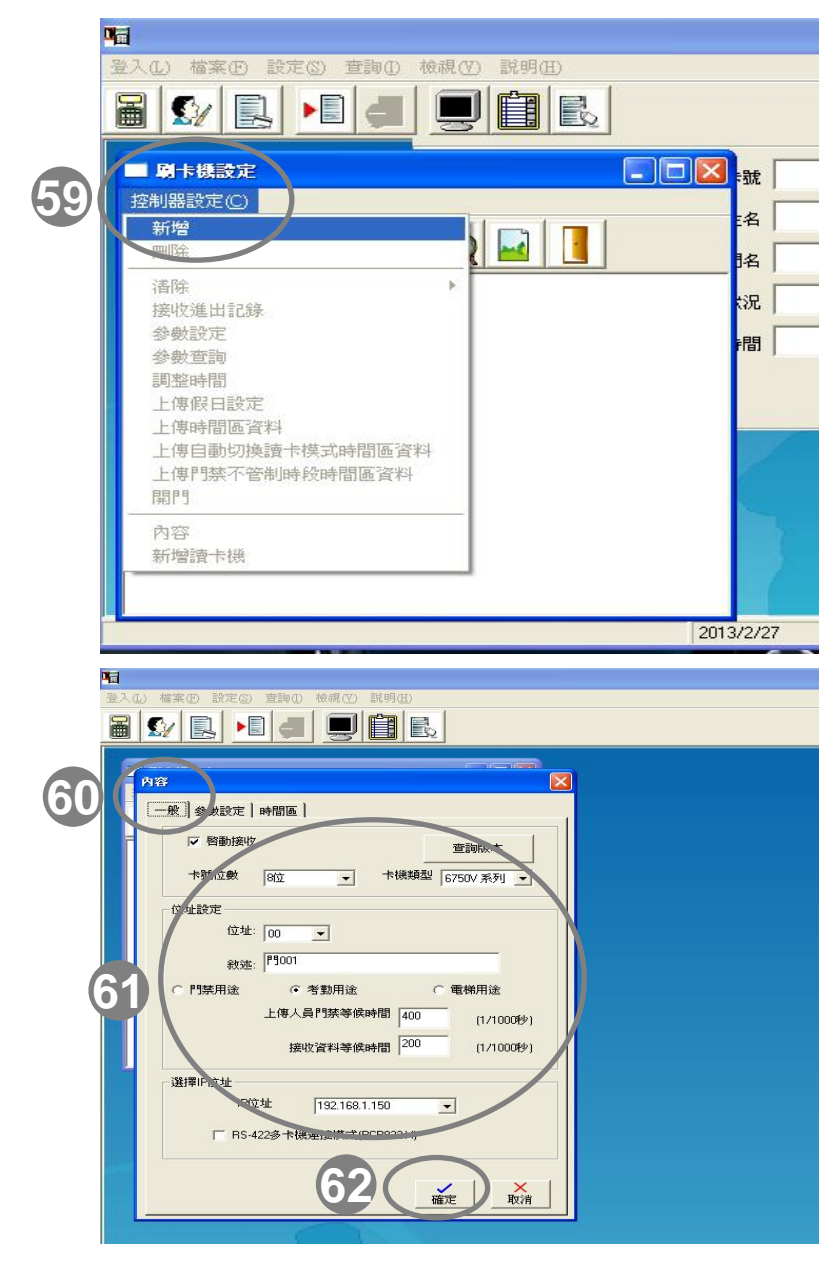

操作說明:在升級ELE門禁軟體成2.x.xx系列之後, 請必須重新設定與卡機連線的相關設定,依序為 「啟始設定」、「連線設定」與「卡機設定」, 請跟升級前的所有連線相關設定務必相同

- 59:此時進入「刷卡機設定」功能選單, 您會發現沒有任何卡機圖示.請重新 點選「控制器設定」後,點選「新 增」
- 60:請點選「一般」頁籤,系統會自動切換該視窗所對應設定
- 61:請重新設定紅框中卡機的設定,請 確認務必與先前軟體所設定的為相 同(如左下圖所示)

62:最後請按「確定」鍵完成。

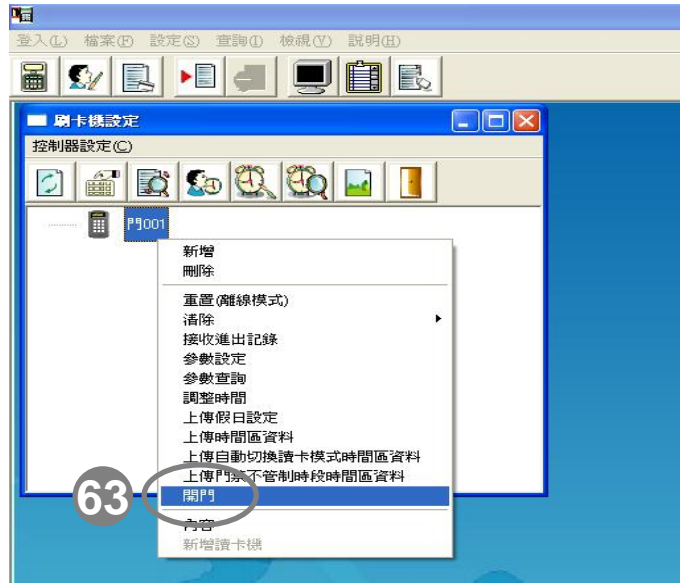

| 43          |                                                 |                            |
|-------------|-------------------------------------------------|----------------------------|
| 登入L) 檔案E 設知 | Ê(S) 查詢(D) 檢視(V) 説明(E)                          |                            |
|             |                                                 |                            |
| 🗖 刷卡機設定     | 2                                               | 3                          |
| 控制器設定(C)    | (                                               |                            |
| 🖸 🖀 🔯       | <ul> <li>○○ 檢視事件記錄</li> <li>事件記錄(II)</li> </ul> |                            |
| P9001       |                                                 | HYLED                      |
| 64          | P8P9-P9001                                      | 2013/3/19下午 06:02:07 成功    |
|             | 如未已結正自旦無回應可能是傳輸不正確或者忽                           | 2013/3/19下午 06:02:05 385米店 |
|             | 提示訊息                                            |                            |
|             | (1) 讀卡機通訊作業完成                                   |                            |
|             |                                                 |                            |
|             | L                                               |                            |
|             |                                                 |                            |
|             |                                                 |                            |
|             |                                                 |                            |
|             |                                                 |                            |
|             |                                                 |                            |
|             |                                                 |                            |

操作說明:在升級ELE門禁軟體成2.x.xx系列之後,請 必須重新設定與卡機連線的相關設定,依序為「啟始 設定」、「連線設定」與「卡機設定」,請跟升級前 的所有連線相關設定務必相同

> 63:接著可以用滑鼠左鍵點選卡機(反藍即為 已選定),再點滑鼠右鍵,此時系統出現下 拉功能選單,點選「開門」,此選項可 順便測試連線是否成功。

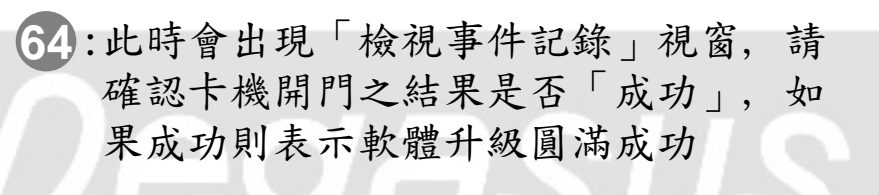